## ¿Cómo recuperar la información guardada (respuestas) de un cuestionario realizado pero no enviado en la plataforma **EVA – Fenf** (1)?

Se trata del caso de estudiantes que luego de responder un cuestionario, por diversos motivos no pulsan el botón "**Enviar todo y terminar**" al finalizar. También se aplica para cuando ocurre una falla en la conexión que impide enviar el cuestionario.

| Ingresar<br>al espacio                                                                | <b>Pr</b> ©EVA                                                                                                    | UNIVERSIDAD<br>DE LA REPÚBLICA<br>URUGUAY                                                                                                    | Buscar Cursos Q                                                                                                    |
|---------------------------------------------------------------------------------------|----------------------------------------------------------------------------------------------------|----------------------------------------------------------------------------------------------------|----------------------------------------------------------------------------------------------------|
|                                                                                       | 🖶 Mis Cursos 🛛 🛔 Este curso                                                                                                    | 🖋 ProEVA                                                                                                    | 🔅 🗸 🖅 Ocultar bloques 🖉 Pantalla completa                                                                                                    |
| del<br>cuestionario<br>en EVA                                                         | <ul> <li>Cursos &gt; Facultad de Enfermería &gt; Enseñanza &gt; Grado &gt; Plan 2016 &gt; Cursos 2019 Plan2016 &gt; Enfermería Fundamental CURE 2019 &gt;</li> <li>Acreditación de saberes &gt; Examen Enfermería Fundamental 14 de agosto 2020</li> </ul> |                                                                                                    |                                                                                                    |
|                                                                                       | A Navegación                                                                                                    | Examen Enfermería Func                                                                                                    | lamental 14 de agosto 2020                                                                                                    |
| 📽 Administración 🛛 🗉                                                                  | Página Principal                                                                                                    | Estimadas estudiantes:                                                                                                    |                                                                                                    |
| <ul> <li>Administración del cuestionario</li> </ul>                                   | <ul> <li>&gt; Páginas del sitio</li> </ul>                                                                                                    | En este espacio encontrarán el EXAMEN de la Unic<br>múltiple opción con UNA SOLA RESPUESTA CORR                                                                                                    | lad Curricular Enfermería Fundamental que contiene 26 preguntas de<br>ECTA.                                                                                 |
| Editar ajustes                                                                        | <ul> <li>Mis cursos</li> <li>Uso do bajas do sálculo como</li> </ul>                                                                                                    | El plazo para responder es de una hora, según le                                                                                                    | es indicará el reloj que verán en el ángulo superior izquierdo de la                                                                                        |
| Excepciones de grupo<br>Excepciones de usuario                                        | apoyo a prácticas del       Luego de terminar, recuerden PULSAR el botón ENVIAR TODO Y TERMINAR para o ser efectiva su calificación. Completado el plazo para responder tendrán dos minu:                                                                  |                                                                                                    | espuestas.<br>NVIAR TODO Y TERMINAR para que sus respuestas sean enviadas y pueda<br>ara responder tendrán dos minutos extra para enviar el cuestionario si |
| Editar cuestionario                                                                   |                                                                                                    |                                                                                                    |                                                                                                    |
| 🔁 Vista previa                                                                        |                                                                                                    |                                                                                                    |                                                                                                    |
| <ul> <li>Resultados</li> <li>Calificaciones</li> <li>Respuestas detalladas</li> </ul> |                                                                                                    | En el menú de Administració<br>ubicado a la izquierda, desple<br>Resultados e ingresar en Ca                                                                                                    | <b>ón del cuestionario</b> ,<br>egar el submenú de<br><b>lificaciones.</b>                                                                                  |
| Estadísticas                                                                          |                                                                                                    | , in the second second s |                                                                                                    |
| Calificación manual                                                                   |                                                                                                    |                                                                                                    |                                                                                                    |
| Roles asignados localmente                                                            |                                                                                                    |                                                                                                    |                                                                                                    |
| Permisos                                                                              |                                                                                                    |                                                                                                    | CC BY NC SA                                                                                                    |
| Compruebe los permisos                                                                |                                                                                                    | UNIVERSIDAD<br>DE LA REPOBLICA<br>URGUAY                                                                                                    | Ada Czerwonogora (2020                                                                                                    |

## ¿Cómo recuperar la información guardada (respuestas) de un cuestionario realizado pero no enviado en la plataforma EVA – Fenf (2)?

## Examen Enfermería Fundamental 14 de agosto 2020

**Recalificar todo** 

Intentos: 3

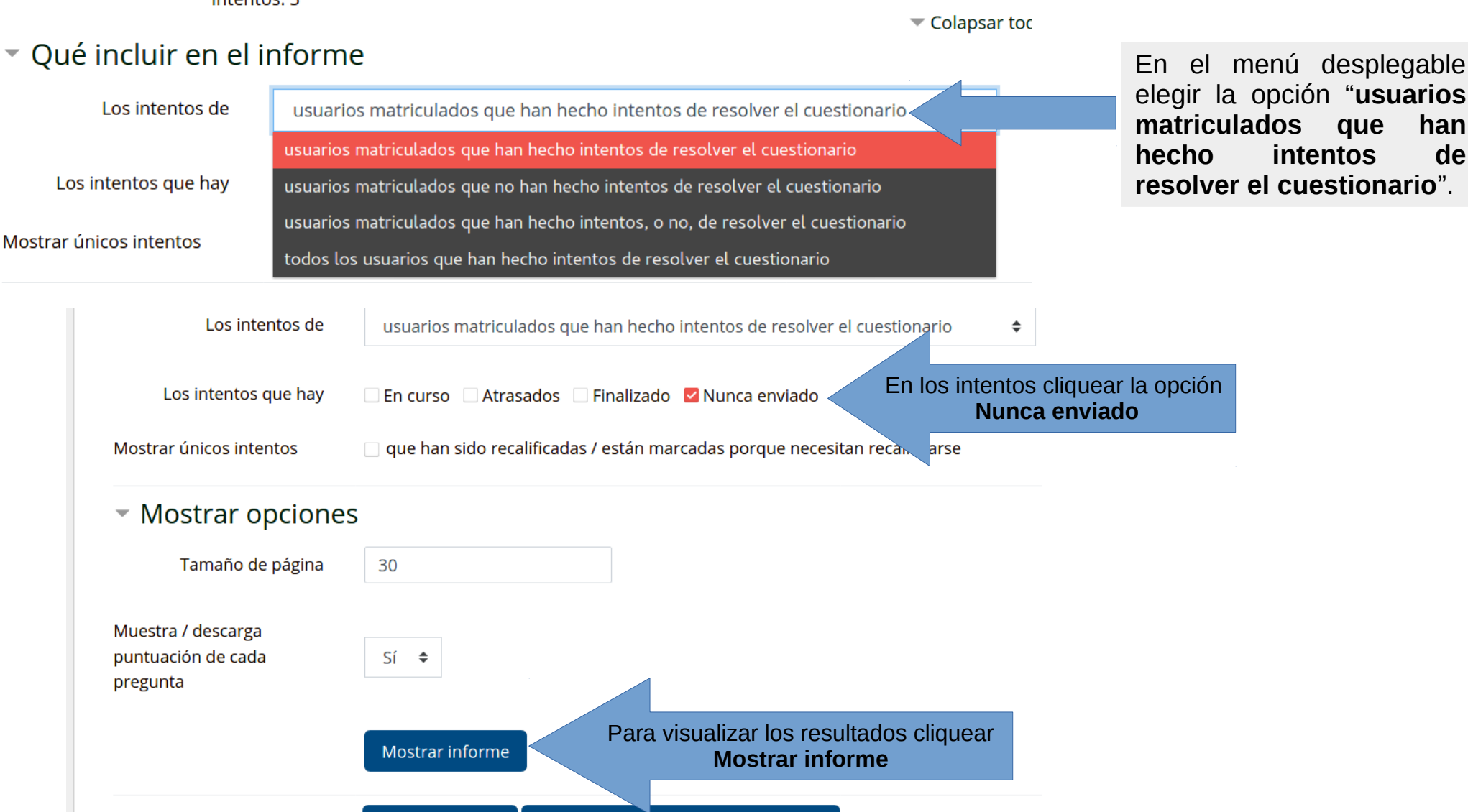

Simulacro de recalificación completa

¿Cómo recuperar la información guardada (respuestas) de un cuestionario realizado pero no enviado en la plataforma **EVA – Fenf** (3)?

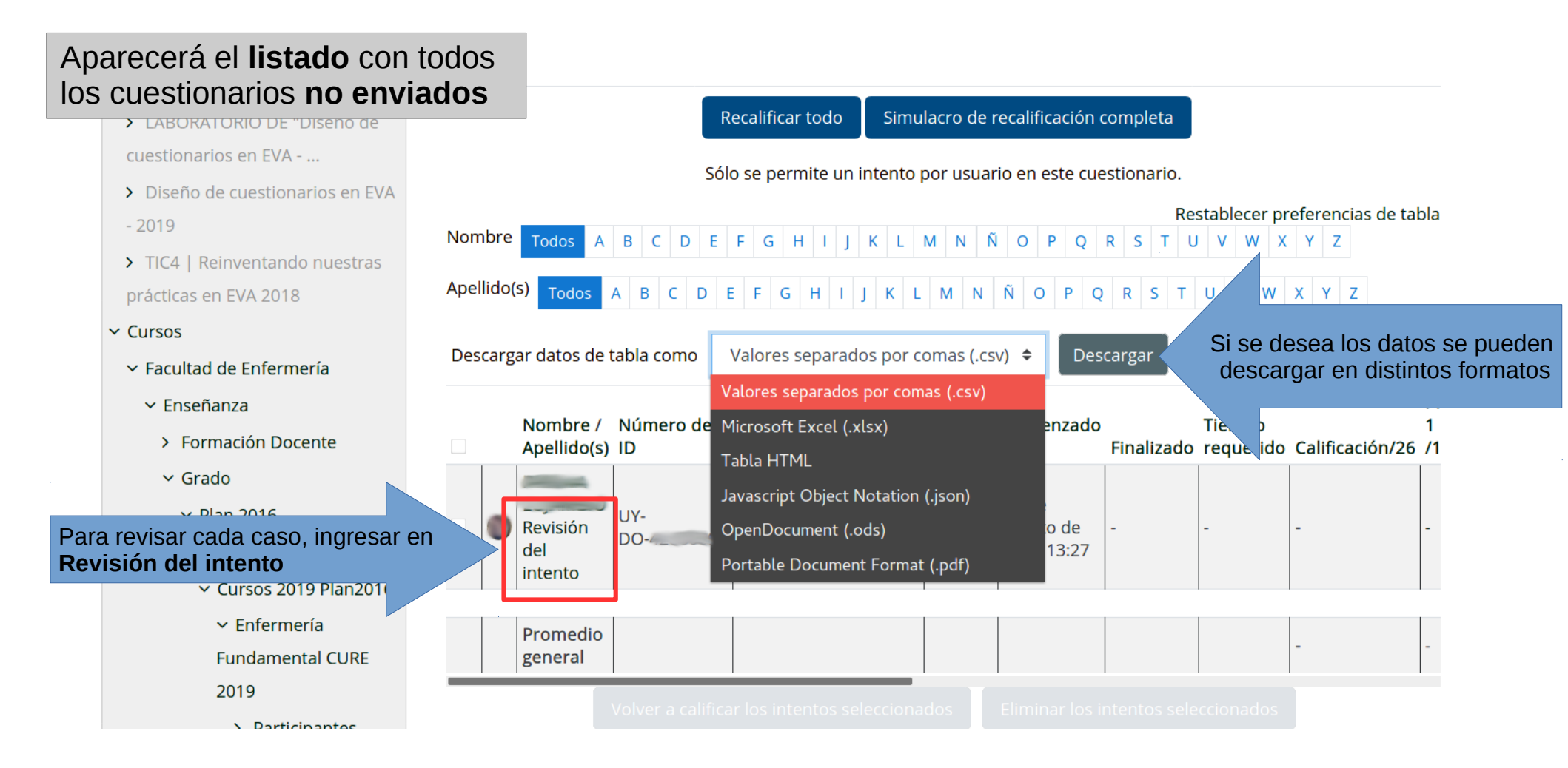

## ¿Cómo recuperar la información guardada (respuestas) de un cuestionario realizado pero no enviado en la plataforma **EVA – Fenf** (4)?

Aparecerá el **cuestionario** del/la estudiante seleccionado/a con todas las respuestas que quedaron guardadas en el **historial de respuestas** para cada pregunta. La corrección debe realizarse en forma manual, corroborando las respuestas guardadas con la clave de corrección para verificar el número de respuestas correctas obtenidas.

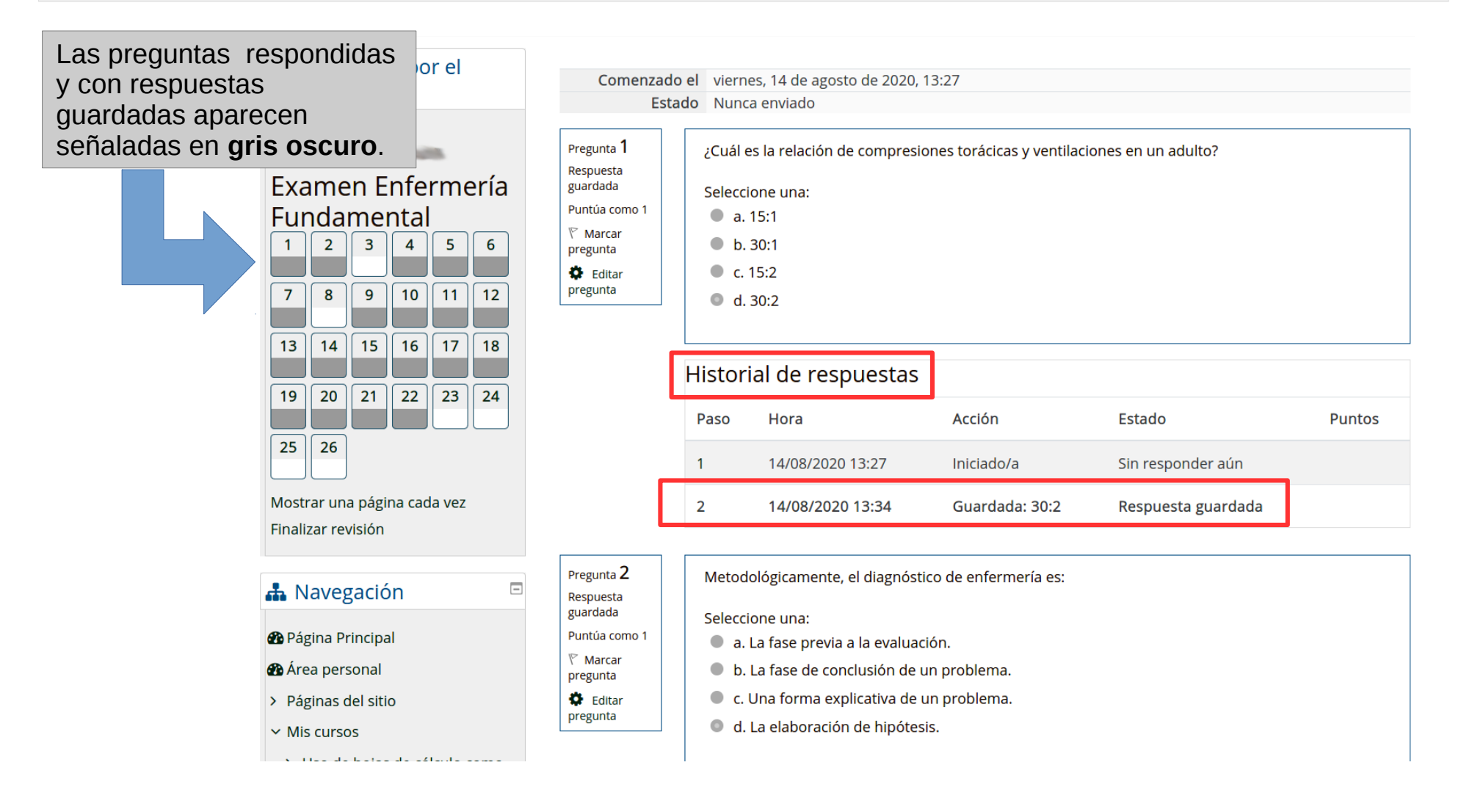